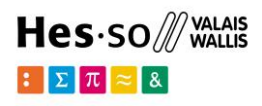

# Questionnaire AHES – Quoi et pourquoi ?

Version 6 - 06.2024

# Table des matières

| Aide sur les questions                                          | 1  |
|-----------------------------------------------------------------|----|
| Le cas A                                                        | 2  |
| Le cas B                                                        | 3  |
| Le cas C                                                        | 4  |
| Le cas D                                                        | 5  |
| Le cas E1                                                       | 7  |
| Le cas E2                                                       | 8  |
| Le cas F – résidence en Suisse                                  | 9  |
| Le cas F – résidence à l'étranger                               | 10 |
| Le cas G                                                        | 11 |
| Différents modèles d'attestation                                | 12 |
| Annexe 1 : Attestation de domicile                              | 12 |
| Annexe 2 : Attestation d'origine                                | 13 |
| Annexe 3 : Attestation fiscale                                  | 14 |
| Annexe 4 : Attestation quittance relative à l'impôt à la source | 15 |
|                                                                 |    |

# Aide sur les questions

Vous devez répondre à un certain nombre de questions qui s'afficheront au fur et à mesure en fonction de vos réponses. Aussi, un ou plusieurs documents vous seront demandés en fin de questionnaire.

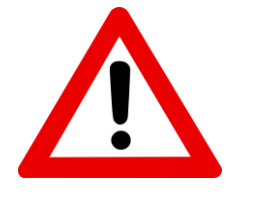

La validité de l'attestation est de **3 mois avant ou 30 jours après la rentrée académique** 

La signature du document par l'institution publique est obligatoire

Vous trouverez ci-dessous une marche à suivre détaillée, à partir de l'étape « Lieu AHES », pour chaque cas.

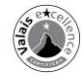

# Le cas A

### 1. Indication du lieu AHES - A

| Est appelé à verser les contributions | AHES le canton d'orig | gine (en cas d'origines ca | itonales multiples, la dern | ière en date fait foi) |  |
|---------------------------------------|-----------------------|----------------------------|-----------------------------|------------------------|--|
| Canton d'origine compétent *          | -                     | · ·                        |                             |                        |  |

#### Document demandé

- Une attestation d'origine au nom de vos parents (certification de nationalité et d'immatriculation) (cf Annexe 2)
- > Délivrée et signée par le consulat suisse du pays de résidence
- Lorsque l'attestation doit être au nom d'un parent, ne pas oublier de vérifier que celui-ci est le même que celui rempli dans le questionnaire (si tel n'est pas le cas, l'attestation ne sera pas acceptée et une nouvelle sera demandée, ce qui engendrera des émoluments supplémentaires auprès des institutions publiques).

#### 2. Vérification des informations saisies

Si vous devez effectuer une correction, vous pouvez retourner en arrière en cliquant sur l'une des étapes affichées en haut de la page.

|                                                                        | (FR)   DE   EN   Se déconnecter                                      |
|------------------------------------------------------------------------|----------------------------------------------------------------------|
| E Σ 77 ≅ 8                                                             | Formulaire AHES                                                      |
| > Données personnelles > Question 1 > Question 2 > Question 4 > Questi | on 6 > Question 7 > Question 8 > Lieu AHES - A > Résumé & Validation |
| Résumé & Validation                                                    |                                                                      |

De plus, n'oubliez pas de cocher la case « **Je certifie l'exactitude des données ci-dessus** » pour pouvoir passer à l'étape suivante.

| Validation du formulaire                          |  |
|---------------------------------------------------|--|
| Je certifie l'exactitude des données ci-dessus. * |  |

Lorsque vous aurez terminé et validé votre questionnaire, vous recevrez un e-mail de confirmation de la HES-SO Valais-Wallis. En cas de problème, le secrétariat concerné prendra contact avec vous.

#### 3. C'est par ici pour télécharger le(s) document(s) !

N'oubliez pas de cliquer sur « ici », pour ajouter les documents requis selon votre cas.

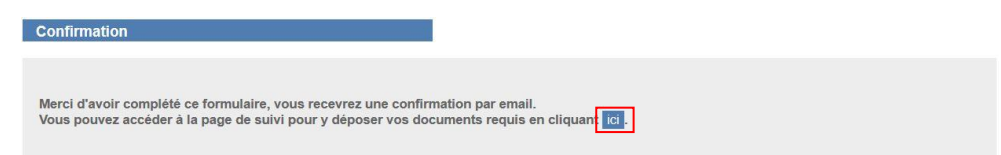

#### 4. Document(s) à télécharger

Cette étape vous permet de télécharger le ou les documents requis en fonction de votre cas.

| Suivi & dépôt de documents                                                                                                    |                                                                                                    |
|----------------------------------------------------------------------------------------------------|----------------------------------------------------------------------------------------------------|
| Formulaire AHES                                                                                                    | li formulaire_shes.pdf                                                                                                    |
| Attestations de séjour et de lieu d'o                                                                                             | igine                                                                                                    |
| Joignez une attestation d'origine (certi<br>(respectivement du ou de la dernier-èr<br>s'il ou si elle est orphelin-e de père et d | cat de nationalité et d'immatriculation) délivrée par le consulat suisse du pays concerné, au nom duides parent(s) suisse(s<br>e détenteur-trice de l'autorité parentale) à la date du début des études. (L'attestation doit être établie au nom de l'étudiant-<br>le mêre.) |
| Attestation de lieu d'origine *                                                                                                   | Parcourir Aucun fichier sélectionné.                                                                                                    |
| Merci d'utiliser le bouton "Sauvegarder<br>transmission" sera disponible et vous p                                                | "pour enregistrer vos documents. Si tous les documents sont correctement chargés, alors le bouton "Validation et<br>rermettra de transmettre définitivement vos informations.                                                                                                |
|                                                                                                    |                                                                                                    |

# Le cas B

| Lieu AHES - B                         |                                     |                                        |     |
|---------------------------------------|-------------------------------------|----------------------------------------|-----|
| Est appelé à verser les contributions | AHES, le canton d'assignation désig | né par l'Office fédéral des migrations | 1S. |
| Canton de domicile compétent *        | -                                   |                                        |     |

#### Document demandé

> Une copie du permis de séjour ou attestation du canton d'assignation

#### 2. Vérification des informations saisies

Si vous devez effectuer une correction, vous pouvez retourner en arrière en cliquant sur l'une des étapes affichées en haut de la page.

|                                                                          | (FR)   DE   EN   Se déconnecter                                     |
|--------------------------------------------------------------------------|---------------------------------------------------------------------|
| : I I 🛪 🐱                                                                | Formulaire AHES                                                     |
| > Données personnelles > Question 1 > Question 2 > Question 4 > Question | n 6 > Question 7 > Question 8 > Lieu AHES - A > Résumé & Validation |
| Résumé & Validation                                                      |                                                                     |

De plus, n'oubliez pas de cocher la case « **Je certifie l'exactitude des données ci-dessus** » pour pouvoir passer à l'étape suivante.

| Validation du formulaire                                          |  |
|-------------------------------------------------------------------|--|
| $\hfill\square$ Je certifie l'exactitude des données ci-dessus. * |  |

Lorsque vous aurez terminé et validé votre questionnaire, vous recevrez un e-mail de confirmation de la HES-SO Valais-Wallis. En cas de problème, le secrétariat concerné prendra contact avec vous.

### 3. C'est par ici pour télécharger le(s) document(s) !

N'oubliez pas de cliquer sur « ici », pour ajouter les documents requis selon votre cas.

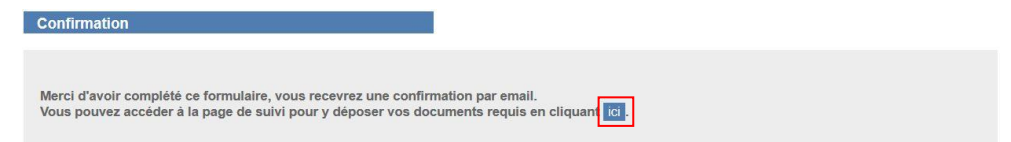

#### 4. Document(s) à télécharger

Cette étape vous permet de télécharger le ou les documents requis en fonction de votre cas.

| Suivi & dépôt de documents                                                         |                                                                          |                                                                     |                                       |
|------------------------------------------------------------------------------------|--------------------------------------------------------------------------|---------------------------------------------------------------------|---------------------------------------|
| Formulaire AHES                                                                    | formulaire_ahes.pdf                                                      |                                                                     |                                       |
| Permis de séjour/attestation canton<br>Joignez une copie de votre permis de s      | <b>d'assignation</b><br>éjour (s'il n'a pas encore été délivré           | é, une attestation du canton d'assgination).                        |                                       |
| Permis de séjour ou demande de<br>permis de séjour *                               | Parcourir Aucun fichier sél                                              | ectionné. 🧭                                                         |                                       |
| Merci d'utiliser le bouton "Sauvegarder<br>transmission" sera disponible et vous p | pour enregistrer vos documents. S<br>ermettra de transmettre définitivem | Si tous les documents sont correctement ch<br>ent vos informations. | argés, alors le bouton "Validation et |
|                                                                                    | Sauveoarder                                                              | Validation et transmission                                          |                                       |

# Le cas C

## 1. Indication du lieu AHES - C

| lieu AHES - C                                  |                                        | e eu lle designing d'établissement C (dessi   | ile si il durable)  |
|------------------------------------------------|----------------------------------------|-----------------------------------------------|---------------------|
| Est appele a verser les contributions AHES, le | canton qui a delivre le permis de sejo | ir ou l'autorisation d'établissement C (domi- | cile civil durable) |
| Canton de domicile compétent * -               | -                                      |                                               |                     |
|                                                |                                        |                                               |                     |
|                                                |                                        |                                               |                     |
|                                                |                                        |                                               |                     |

#### Document demandé

> Une copie du permis de séjour

### 2. Vérification des informations saisies

Si vous devez effectuer une correction, vous pouvez retourner en arrière en cliquant sur l'une des étapes affichées en haut de la page.

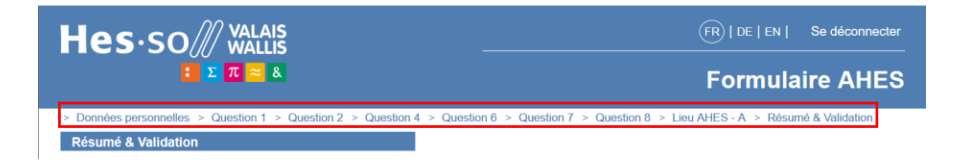

De plus, n'oubliez pas de cocher la case « **Je certifie l'exactitude des données ci-dessus** » pour pouvoir passer à l'étape suivante.

| Validation du formulaire                            |
|-----------------------------------------------------|
| □ Je certifie l'exactitude des données ci-dessus. * |

Lorsque vous aurez terminé et validé votre questionnaire, vous recevrez un e-mail de confirmation de la HES-SO Valais-Wallis. En cas de problème, le secrétariat concerné prendra contact avec vous.

#### 3. C'est par ici pour télécharger le(s) document(s) !

N'oubliez pas de cliquer sur « ici », pour ajouter les documents requis selon votre cas.

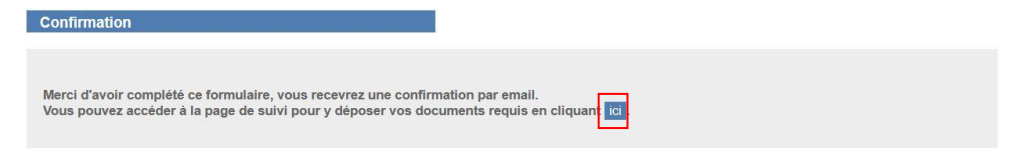

### 4. Document(s) à télécharger

Cette étape vous permet de télécharger le ou les documents requis en fonction de votre cas.

| Formulaire AHES                                      | 0                                                                                                    |
|------------------------------------------------------|----------------------------------------------------------------------------------------------------|
| Permis de séjour                                     |                                                                                                    |
| oignez une copie de votre permis de s                | séjour.                                                                                                    |
| Permis de séjour ou demande de<br>permis de séjour * | Parcourir Aucun fichier sélectionné.                                                                              |
| Merci d'utiliser le bouton "Sauvegarder              | " pour enregistrer vos documents. Si tous les documents sont correctement chargés, alors le bouton "Validation et |

# Le cas D

## 1. Indication du lieu AHES - D

| uillez préciser de quelle manière vo                                                                              | ous étiez financièrement indépendant-e et                        |                     | an cone pendue minierromp |
|----------------------------------------------------------------------------------------------------|------------------------------------------------------------------|---------------------|---------------------------|
| anton de domicile competent ^                                                                                     | •                                                                |                     |                           |
| e (jj.mm.aaaa) *                                                                                                  | dd.mm.yyyy                                                       |                     |                           |
| (jj.mm.aaaa) *                                                                                                    | dd.mm.yyyy                                                       |                     |                           |
| arci d'indiquer les communes dans l                                                                               | lesquelles vous avez séjourné durant la p                        | période de 24 mois. |                           |
| Commune *                                                                                                    | de (jj.mm.aaaa) *                                                | à (jj.mm.aaaa) *    | À ce<br>jour *            |
|                                                                                                    |                                                                  |                     |                           |
|                                                                                                    | dd.mm.yyyy                                                       | dd.mm.yyyy          |                           |
| + Ajouter un domicile                                                                                             | dd.mm.yyyy                                                       | dd.mm.yyyy          |                           |
| + Ajouter un domicile                                                                                             | dd.mm.yyyy                                                       | dd.mm.yyyy          |                           |
| + Ajouter un domicile<br>dépendance financière<br>erci d'indiquer vos activités pour un                           | employeur et les autres activités lucrative                      | es.                 |                           |
| Ajouter un domicile     dépendance financière     lerci d'indiquer vos activités pour un     Activité lucrative * | employeur et les autres activités lucrative<br>de (jj.mm.aaaa) * | a (jj.mm.aaaa) *    | À ce<br>jour *            |
| Ajouter un domicile  Adépendance financière  Ierci d'indiquer vos activités pour un  Activité lucrative *         | employeur et les autres activités lucrative<br>de (jj.mm.aaaa) * | as.                 | A ce<br>jour *            |

#### **Document demandé**

- > Merci d'indiquer une période d'indépendance financière d'au moins 24 mois en permanence.
- Si vous avez vécu dans plusieurs communes pendant cette période, vous devrez fournir une attestation de chaque commune.
- Une attestation fiscale mentionnant depuis quand vous êtes assujetti-e fiscalement dans la commune. (<u>cf Annexe 3</u>)
   Ou
- Une attestation de domicile à votre nom. (<u>cf Annexe 1</u>)
   Ou
- La copie des trois dernières taxations fiscales ne mentionnant pas le montant des revenus (il faut faire une copie en laissant visible le haut de la taxation).

#### 2. Vérification des informations saisies

Si vous devez effectuer une correction, vous pouvez retourner en arrière en cliquant sur l'une des étapes affichées en haut de la page.

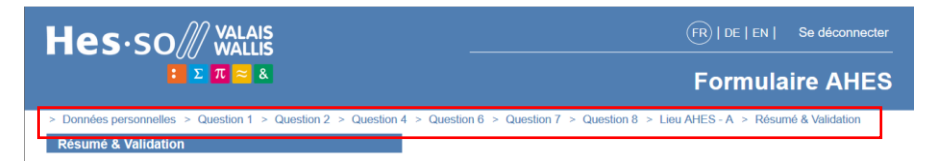

De plus, n'oubliez pas de cocher la case « **Je certifie l'exactitude des données ci-dessus** » pour pouvoir passer à l'étape suivante.

| Validation du formulaire                          |   |
|---------------------------------------------------|---|
| □ Je certifie l'exactitude des données ci-dessus. | * |

Lorsque vous aurez terminé et validé votre questionnaire, vous recevrez un e-mail de confirmation de la HES-SO Valais-Wallis. En cas de problème, le secrétariat concerné prendra contact avec vous.

### 3. C'est par ici pour télécharger le(s) document(s) !

N'oubliez pas de cliquer sur « ici », pour ajouter les documents requis selon votre cas.

| Confirmation                                                                                                    |  |
|----------------------------------------------------------------------------------------------------|--|
| Merci d'avoir complété ce formulaire, vous recevrez une confirmation par email.<br>Vous pouvez accèder à la page de suivi pour y déposer vos documents requis en cliquan 🔃. |  |

#### 4. Document(s) à télécharger

Cette étape vous permet de télécharger le ou les documents requis en fonction de votre cas.

| Suivi & dépôt de doc                                                      | uments                            |                                     |                                                                                                    |
|---------------------------------------------------------------------------|-----------------------------------|-------------------------------------|----------------------------------------------------------------------------------------------------|
| Formulaire AHES                                                           |                                   | lii formulaire                      | _ahes pdf                                                                                                    |
| Attestations de domici                                                    | le                                |                                     |                                                                                                    |
| Veuillez préciser de quel<br>Joignez pour chaque pér<br>début des études. | lle manière vou<br>riode indiquée | is étiez financi<br>une attestatior | trement indépendant-e et apporter la preuve de votre domicile civil durant cette période ininterrompue,<br>a de domicile délivrée par l'autorité communal compétente et ne datant pas de plus de trois mois avant le |
| Commune                                                                   | de                                | à                                   | Attestation                                                                                                    |
| Schaffhausen                                                              | 04.05.2016                        | À ce jour                           | Parcourir Aucun fichier sélectionné.                                                                                                    |
| Merci d'utiliser le bouton<br>transmission" sera dispo                    | "Sauvegarder<br>nible et vous p   | " pour enregist<br>ermettra de tra  | rer vos documents. Si tous les documents sont correctement chargés, alors le bouton "Validation et<br>ansmettre définitivement vos informations.                                                                     |
|                                                                           |                                   |                                     | Sauvegarder Validation et transmission                                                                                                    |

# Le cas E1

### 1. Indication du lieu AHES - E1

| IES, le canton du dor<br>domicile du parent dé | nicile civil de vos pare<br>Scédé en dernier fait fo | nts (ou dernier-ère c<br>i                                                                   | létenteur-trice de                                                                                                | l'autorité parentale) au d                                                                                                    | ébut des études.                                                                                                    |
|------------------------------------------------|------------------------------------------------------|----------------------------------------------------------------------------------------------|----------------------------------------------------------------------------------------------------|----------------------------------------------------------------------------------------------------|----------------------------------------------------------------------------------------------------|
|                                                | •                                                    |                                                                                              |                                                                                                    |                                                                                                    |                                                                                                    |
|                                                | ES, le canton du dor<br>fornicile du parent de       | ES, le canton du domicile civil de vos parer<br>lomicile du parent décédé en dernier fait fo | ES, le canton du domicile civil de vos parents (ou demier-ère d<br>formicile du parent décédé en dernier fait foi | ES, le canton du domicile civil de vos parents (ou dernier-ére défenteur-trice de<br>fornicile du parent décédé en dernier fait foi. | ES, le canton du domicile crui de voc parents (ou dernier-ère détenteur-ince de l'autorité parentale) au de<br>Jornicile du parent décidé en dernier fait foi. |

Page précédente Page suivante

#### **Documents demandés**

- Une attestation de domicile au nom de vos parents (<u>cf Annexe 1</u>)
- Contrôlez que la date d'arrivée soit bien mise sur l'attestation.
- Pour les résident es genevois, la carte de vote peut être fournie à la place de l'attestation de domicile. La période des votations doit être datée.
- Lorsque l'attestation doit être au nom d'un parent, ne pas oublier de vérifier que celui-ci est le même que celui rempli dans le questionnaire (si tel n'est pas le cas, l'attestation ne sera pas acceptée et une nouvelle sera demandée ce qui engendrera des émoluments supplémentaires auprès des institutions publiques).
- Si votre nom est différent du détenteur de l'autorité parentale, un document complémentaire prouvant le lien de filiation doit être envoyé à part par e-mail au secrétariat de votre école.

#### 2. Vérification des informations saisies

Si vous devez effectuer une correction, vous pouvez retourner en arrière en cliquant sur l'une des étapes affichées en haut de la page.

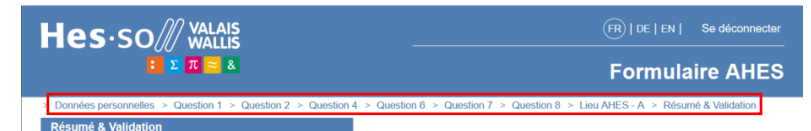

De plus, n'oubliez pas de cocher la case « **Je certifie l'exactitude des données ci-dessus** » pour pouvoir passer à l'étape suivante.

| valuation du formulaire                                           |
|-------------------------------------------------------------------|
| $\hfill\square$ Je certifie l'exactitude des données ci-dessus. * |

Lorsque vous aurez terminé et validé votre questionnaire, vous recevrez un e-mail de confirmation de la HES-SO Valais-Wallis. En cas de problème, le secrétariat concerné prendra contact avec vous.

#### 3. C'est par ici pour télécharger le(s) document(s) !

N'oubliez pas de cliquer sur « ici », pour ajouter les documents requis selon votre cas.

Merci d'avoir complété ce formulaire, vous recevrez une confirmation par email. Vous pouvez accéder à la page de suivi pour y déposer vos documents requis en cliquante

#### 4. Document(s) à télécharger

Sauvegarder Validation et transmission

Cette étape vous permet de télécharger le ou les documents requis en fonction de votre cas. <u>Bon à savoir</u> : Vous devrez confirmer les coordonnées du parent qui est mentionné sur l'attestation.

| Formulaire AHES                                                                    | B formulaire_shes.pdf                                             |                                                                                                    |                                                                                                    |
|------------------------------------------------------------------------------------|-------------------------------------------------------------------|----------------------------------------------------------------------------------------------------|----------------------------------------------------------------------------------------------------|
| Attestation de domicile au nom du p                                                | arent cité ci-evant                                               |                                                                                                    |                                                                                                    |
| Joignez une affestation de domicile au<br>cas échéant, du ou de la dernier-ère de  | nom de l'un des deux parents<br>itenteur-trice de l'autorité pare | (il n'est pas nècessaire de fournir des affestations de domicile pour les deux parents) ou, le<br>state. |                                                                                                    |
| L'attestation fournie doit dater de moin                                           | s de trois mois avant la date                                     | de début des études.                                                                                     | Confirmez-vous que "Test Prénom" est bien le prénom indiqué sur l'attestation de domicile ?           |
| Si fun de vos parents habite à l'êtrang<br>est nécessaire, marci de modifier le no | per et l'autre en Suisse, men<br>m du narent sur cette nace       | o de fournir impérativement l'attestation de domicile du parent qui habite en Suisse. Si cela            |                                                                                                    |
| Si votre nom est différent du détente<br>secrétarial de votre àccés                | eur de l'autorité parentale, u                                    | document complémentaire prouvant le lien de filiation doit également être envoyé au                      | Confirmez-vous que "Test Nom" est bien le nom indiqué sur l'attestation de domicile ?                 |
| Nom indiqué sur l'attestation *                                                    | Test Nom                                                          | 0                                                                                                    | Confirmez-vous que "Test Adresse 1950 Sion" est bien l'adresse indiquée sur l'attestation de domicile |
| Prénom indiqué sur l'attestation *                                                 | Test Prénom                                                       | Ne mentionner qu'un seut prénom                                                                          |                                                                                                    |
| Pays indique sur l'attestation *                                                   | Suisse                                                            |                                                                                                    |                                                                                                    |
| Rue et numéro indiqué sur<br>l'attestation *                                       | Test Rue                                                          |                                                                                                    | OK Annuler                                                                                            |
| Localité indiqué sur l'attestation *                                               | 1950 Sign                                                         |                                                                                                    |                                                                                                    |
| Attestation de domicile des                                                        | Choisir un fichier Aucur                                          | fichier n'a été sélectionné 🛛 🔞                                                                          |                                                                                                    |

# Le cas E2

### 1. Indication du lieu AHES – E2

| AHES le canton dans | s lequel se trouve le siège ( | de l'autorité tutélaire compét                | tente en dernier lieu                                                        |                                                                                                   |
|---------------------|-------------------------------|-----------------------------------------------|------------------------------------------------------------------------------|---------------------------------------------------------------------------------------------------|
| -                   | •                             |                                               |                                                                              |                                                                                                   |
|                     | AHES le canton dans           | AHES le canton dans lequel se trouve le siège | AHES le canton dans lequel se trouve le siège de l'autorité tutélaire compét | AHES le canton dans lequel se trouve le siège de l'autorité tutélaire compétente en dernier lieu. |

#### Document demandé

> Une attestation de l'autorité tutélaire compétente

#### 2. Vérification des informations saisies

Si vous devez effectuer une correction, vous pouvez retourner en arrière en cliquant sur l'une des étapes affichées en haut de la page.

|                                                                          | (FR)   DE   EN   Se déconnecter                                      |  |  |
|--------------------------------------------------------------------------|----------------------------------------------------------------------|--|--|
| Ξ Σ π = ε                                                                | Formulaire AHES                                                      |  |  |
| > Données personnelles > Question 1 > Question 2 > Question 4 > Question | on 6 > Question 7 > Question 8 > Lieu AHES - A > Résumé & Validation |  |  |
| Résumé & Validation                                                      |                                                                      |  |  |

De plus, n'oubliez pas de cocher la case « **Je certifie l'exactitude des données ci-dessus** » pour pouvoir passer à l'étape suivante.

| Validation du formulaire                          |
|---------------------------------------------------|
| Je certifie l'exactitude des données ci-dessus. * |

Lorsque vous aurez terminé et validé votre questionnaire, vous recevrez un e-mail de confirmation de la HES-SO Valais-Wallis. En cas de problème, le secrétariat concerné prendra contact avec vous.

### 3. C'est par ici pour télécharger le(s) document(s) !

N'oubliez pas de cliquer sur « ici », pour ajouter les documents requis selon votre cas.

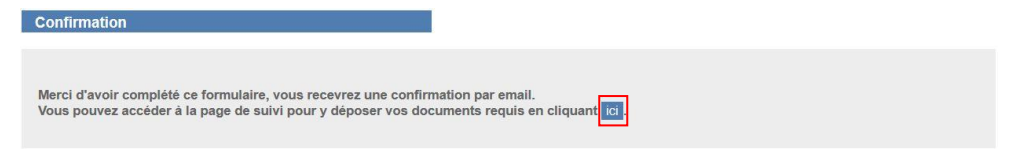

### 4. Document(s) à télécharger

Cette étape vous permet de télécharger le ou les documents requis en fonction de votre cas.

| Sulvi & depot de documents                                                                                            |                                                                                                    |
|----------------------------------------------------------------------------------------------------|----------------------------------------------------------------------------------------------------|
| Formulaire AHES                                                                                                    | if formulaire_ahes.pdf                                                                                                    |
| Attestation de l'Autorité de protect<br>Joignez une attestation de l'autorité tr<br>à la date de la levée de tutelle. | ion de l'enfant et de l'aduite (APEA)<br>utélaire compétente en dernier lieu (Autorité de protection de l'enfant et de l'aduite (APEA)), à la date du début des études ou |
| Attestation autorité tutélaire *                                                                                      | Parcourir Aucun fichier sélectionné.                                                                                                    |
|                                                                                                    |                                                                                                    |

# Le cas F – résidence en Suisse

## 1. Indication du lieu AHES - F

| L'ensemble des cantons signataires de les bautes écoles spécialisées, Indiauez | Accord AHES prend en chan    | e les contributions AHES, et non | un seul canton, dans le cadre de l'accord intercantonal su |
|--------------------------------------------------------------------------------|------------------------------|----------------------------------|------------------------------------------------------------|
| Pays d'origine "                                                               | Seychelles                   | ognez aconne cas .               |                                                            |
| Habiteriez-vous en Suisse à la date<br>du 17.02.2020 ? *                       | ⊛ Oui O Non                  |                                  |                                                            |
| Documents à télécharger (Cliquez ci-                                           | dessous sur le bouton "Pag   | suivante")                       |                                                            |
| Copie de votre demande de permis                                               | de séjour ou permis de séjou | valable.                         |                                                            |

#### Document demandé

Si vous séjournez en Suisse : une copie de votre permis de séjour valable ou d'une demande récente de permis de séjour.

### 2. Vérification des informations saisies

Si vous devez effectuer une correction, vous pouvez retourner en arrière en cliquant sur l'une des étapes affichées en haut de la page.

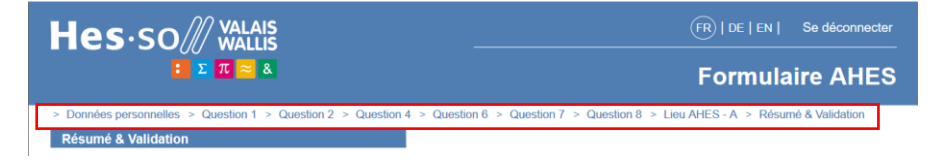

De plus, n'oubliez pas de cocher la case « **Je certifie l'exactitude des données ci-dessus** » pour pouvoir passer à l'étape suivante.

| Validation du formulaire                          |
|---------------------------------------------------|
| Je certifie l'exactitude des données ci-dessus. * |

Lorsque vous aurez terminé et validé votre questionnaire, vous recevrez un e-mail de confirmation de la HES-SO Valais-Wallis. En cas de problème, le secrétariat concerné prendra contact avec vous.

#### 3. C'est par ici pour télécharger le(s) document(s) !

N'oubliez pas de cliquer sur « ici », pour ajouter les documents requis selon votre cas.

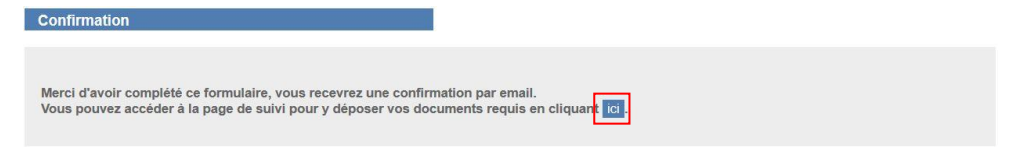

#### 4. Document(s) à télécharger

Cette étape vous permet de télécharger le ou les documents requis en fonction de votre cas.

|                                                      | formulaire altes odf                                                                                        |
|------------------------------------------------------|----------------------------------------------------------------------------------------------------|
| officiality Aneo                                     | - Intraduct_ande.pdf                                                                                        |
| ermis de séjour                                      |                                                                                                    |
| oignez une copie de votre permis de                  | séjour ou si vous avez fait une demande récente, une copie de votre demande officielle de permis de séjour. |
|                                                      |                                                                                                    |
| Permis de séjour ou demande de<br>permis de séjour * | Parcourir Aucun fichier sélectionné.                                                                        |

# Le cas F – résidence à l'étranger

## 1. Indication du lieu AHES - F

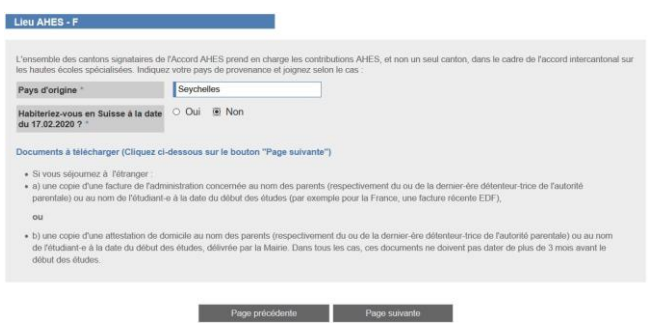

#### Document demandé

> Si vous séjournez à l'étranger :

a) Une copie d'une facture de l'administration concernée au nom de vos parents (respectivement du ou de la dernier.ère détenteur.trice de l'autorité parentale) ou à votre nom à la date du début des études

**b)** Une copie d'une attestation de domicile au nom de vos parents (respectivement du ou de la dernier ère détenteur trice de l'autorité parentale) ou à votre nom à la date du début des études, délivrée par la Mairie.

#### 2. Vérification des informations saisies

Si vous devez effectuer une correction, vous pouvez retourner en arrière en cliquant sur l'une des étapes affichées en haut de la page.

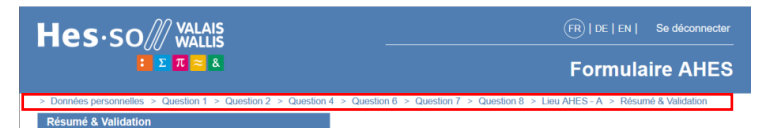

De plus, n'oubliez pas de cocher la case « **Je certifie l'exactitude des données ci-dessus** » pour pouvoir passer à l'étape suivante.

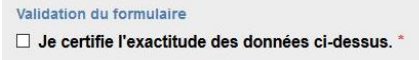

Lorsque vous aurez terminé et validé votre questionnaire, vous recevrez un e-mail de confirmation de la HES-SO Valais-Wallis. En cas de problème, le secrétariat concerné prendra contact avec vous.

#### 3. C'est par ici pour télécharger le(s) document(s) !

N'oubliez pas de cliquer sur « ici », pour ajouter les documents requis selon votre cas.

| Confirmation                                                                                                    |                                            |                        |  |
|----------------------------------------------------------------------------------------------------|--------------------------------------------|------------------------|--|
| Merci d'avoir complété ce formulaire, vous recevrez une confirr<br>Vous pouvez accéder à la page de sulvi pour y déposer vos doc | ation par email.<br>uments requis en cliqu | uant <mark>ici.</mark> |  |

### 4. Document(s) à télécharger

Cette étape vous permet de télécharger le ou les documents requis en fonction de votre cas.

| Suivi & dépôt de documents                                                                      |                                                                                               |                                                                                    |
|-------------------------------------------------------------------------------------------------|-----------------------------------------------------------------------------------------------|------------------------------------------------------------------------------------|
| Formulaire AHES                                                                                 | li formulaire_ahes.pdf                                                                        |                                                                                    |
| Document délivré prouvant votre don                                                             | nicile à l'étranger                                                                           |                                                                                    |
| Joignez                                                                                         |                                                                                               |                                                                                    |
| <ul> <li>a) une copie d'une facture de l'adm<br/>ou au nom de l'étudiant-e à la date</li> </ul> | ninistration concernée au nom des parents (r<br>du début des études,                          | respectivement du ou de la dernier-ère détenteur-trice de l'autorité parentale)    |
| ou                                                                                              |                                                                                               |                                                                                    |
| <ul> <li>b) une copie d'une attestation de d<br/>l'étudiant-e à la date du début des</li> </ul> | lomicile au nom des parents (respectivement<br>études, délivrée par la Mairie.                | t du ou de la demier-ère détenteur-trice de l'autorité parentale) ou au nom de     |
| Document prouvant votre domicile<br>à l'étranger *                                              | Parcourir Aucun fichier sélectionné.                                                          | 0                                                                                  |
| Merci d'utiliser le bouton "Sauvegarder"<br>transmission" sera disponible et vous pe            | pour enregistrer vos documents. Si tous les<br>irmettra de transmettre définitivement vos int | documents sont correctement chargés, alors le bouton "Validation et<br>formations. |
|                                                                                                 |                                                                                               |                                                                                    |

# Le cas G

## 1. Indication du lieu AHES - G

| Lieu AHES - G                                                                                                    |                                                                                                    |
|----------------------------------------------------------------------------------------------------|----------------------------------------------------------------------------------------------------|
| Le canton de Genève verse les cont<br>parentale), le ou la conjoint-e, elles-r<br>a) si vous êtes étranger-ère : une ph<br>b) si vous êtes de nationalité suisse<br>Canton de domicile AHES * | ibutions AHES pour les étudiant-e-s dont l'un des parents (res-pectivement le ou la dernier-ère détenteur-trice de l'autorité<br>nèmes ou eux-mêmes sont frontalier-ère-s dans le canton. Indiquez « GE-F » comme canton de domicile AHES et joignez :<br>otocopie du permis pour frontalier valable.<br>: l'attestation-quittance relative à l'impôt à la source délivrée par l'employeur-euse.<br>GE-F |
|                                                                                                    | Page précédente Page suivante                                                                                                    |

#### Document demandé

- Si vous êtes étranger ère : une photocopie du permis pour frontalier valable
- Si vous êtes de nationalité suisse : l'attestation-quittance relative à l'impôt à la source délivrée par l'employeur euse (<u>cf Annexe 4</u>)

#### 2. Vérification des informations saisies

Si vous devez effectuer une correction, vous pouvez retourner en arrière en cliquant sur l'une des étapes affichées en haut de la page.

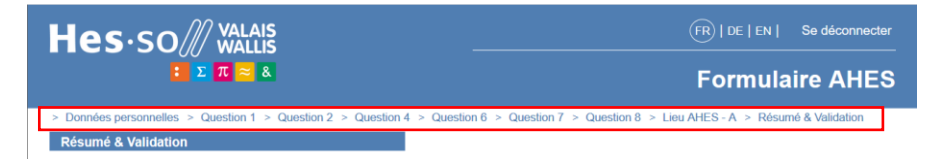

De plus, n'oubliez pas de cocher la case « **Je certifie l'exactitude des données ci-dessus** » pour pouvoir passer à l'étape suivante.

| Validation du formulaire                            |  |
|-----------------------------------------------------|--|
| □ Je certifie l'exactitude des données ci-dessus. * |  |

Lorsque vous aurez terminé et validé votre questionnaire, vous recevrez un e-mail de confirmation de la HES-SO Valais-Wallis. En cas de problème, le secrétariat concerné prendra contact avec vous.

#### 3. C'est par ici pour télécharger le(s) document(s) !

N'oubliez pas de cliquer sur « ici », pour ajouter les documents requis selon votre cas.

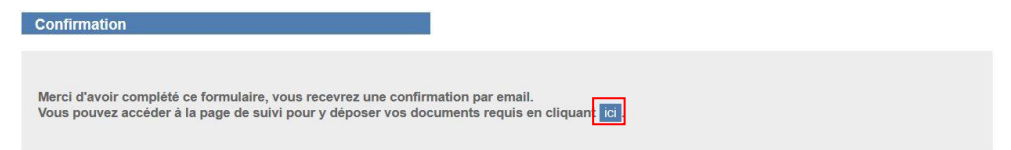

#### 4. Document(s) à télécharger

Cette étape vous permet de télécharger le ou les documents requis en fonction de votre cas.

| Suivi & dépôt de documents                                                                                                    |                                                                                                    |
|----------------------------------------------------------------------------------------------------|----------------------------------------------------------------------------------------------------|
| Formulaire AHES                                                                                                    | i formulaire_ahes.pdf                                                                                                    |
| Permis pour frontalier ou attestation<br>Joignez<br>1) si vous êtes étranger-ère, une photo<br>2) Si vous êtes de nationalité suisse : l' | -quittance relative à l'impôt à la source délivrée par l'employeur-euse<br>copie du permis pour frontalier valable.<br>attestation-quitance relative à l'impôt à la source délivrée par l'employeur-euse. |
| Permis pour frontalier *                                                                                                    | Parcourir Aucun fichier sélectionné.                                                                                                    |
| Attestation-quittance relative à<br>l'impôt à la source                                                                                   | Parcourir Aucun fichier sélectionné.                                                                                                    |
| Merci d'utiliser le bouton "Sauvegarder'<br>transmission" sera disponible et vous p                                                       | ' pour enregistrer vos documents. Si tous les documents sont correctement chargés, alors le bouton "Validation et<br>ermettra de transmettre définitivement vos informations.                             |
|                                                                                                    | Courseander McLideine et Brannission                                                                                                    |

# Différents modèles d'attestation

# Annexe 1 : Attestation de domicile

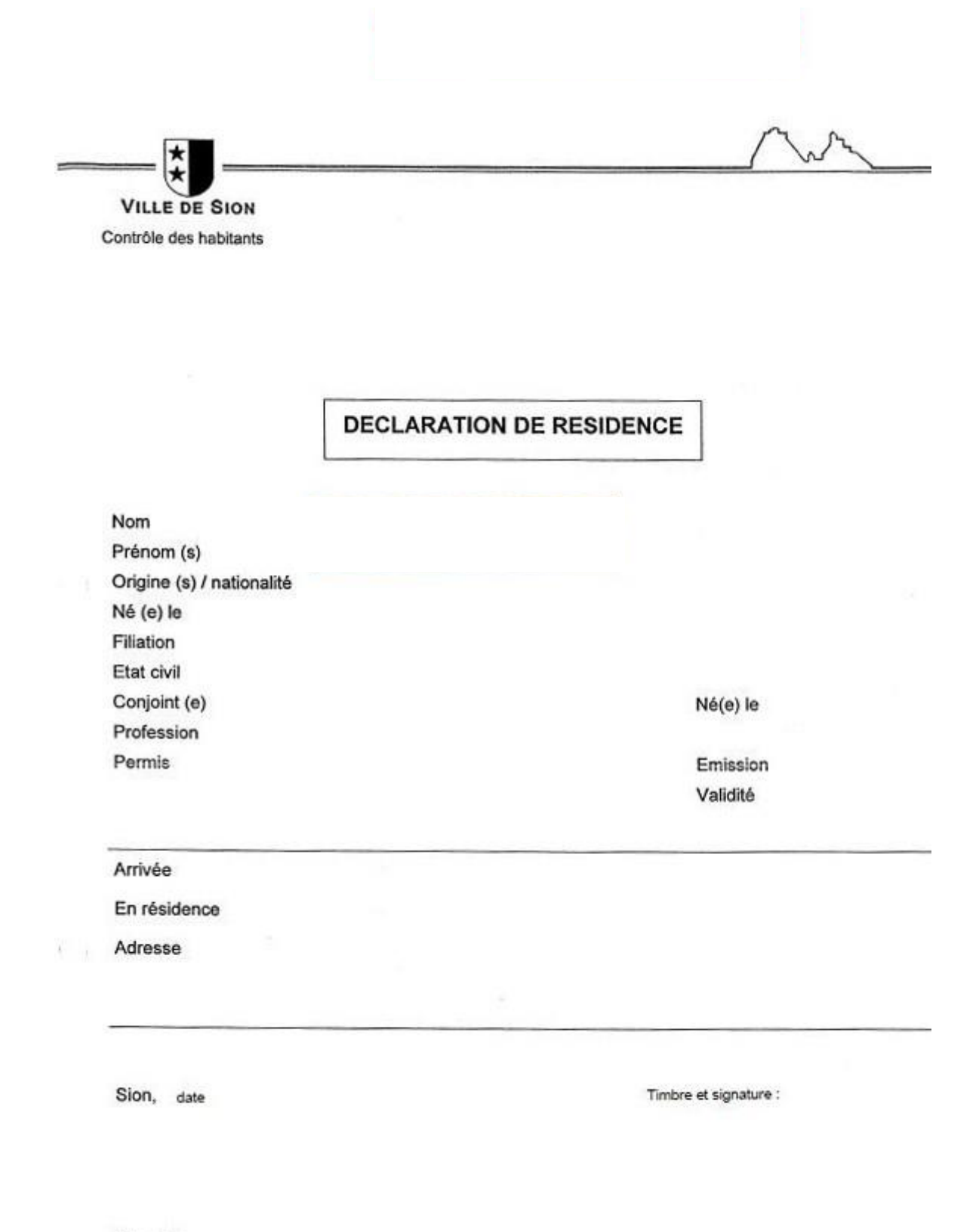

Taxe Fr.

# Annexe 2 : Attestation d'origine

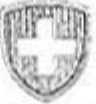

## CERTIFICAT DE NATIONALITÉ ET D'IMMATRICULATION

Le Consulat général de Suisse à Ville

atteste, sur la base de son contrôle d'immatriculation, que

Nom: Prénom(s): Date de naissance: Lieu de naissance: au nom des parents de l'étudiant-e

Nom et prénoms du père: Nom et prénoms de la mère:

Nom époux/épouse: Prénom(s) époux/épouse: Date de naissance: Lieu de naissance:

Sont de nationalité suisse et originaires do:

lieu

Le certificat est établi à l'intention de

Lieu et date

LE CONSUL GÉNÉRAL DE SUISSE

Jigueture

Timbu du Consulat

OE art. 15/2/a CHF 40.-/ EUR 26.00 Taxe acquittée Réf.: 141.2-CAV

# Annexe 3 : Attestation fiscale

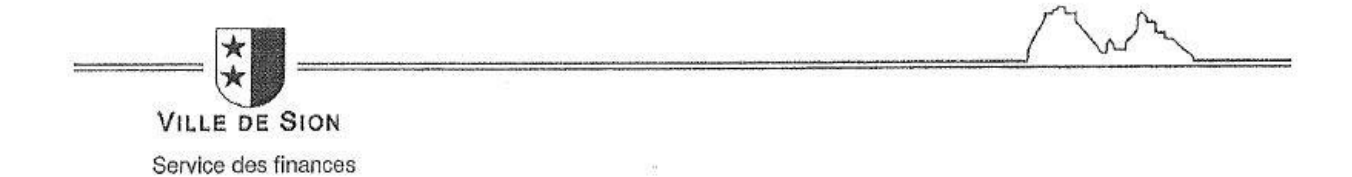

Monsieur

Sion, le 21/07/2011 n/réf. : FD

-

#### Attestation

Nous certifions que,

#### Monsieur /

réside à Sion depuis le 28.10.2008 et est assujettie fiscalement dans notre commune depuis le 01.01.2008 à ce jour.

Ville de Sion Service des finances Contributions

# Annexe 4 : Attestation quittance relative à l'impôt à la source

| impensation, administratives, créanciers hundibliquines, bénidelanes de                                                                                                    | versées aux salariás étrangers, Bontallers, enfants m                                                                                                    | ineura, béndiklainas de nivenus acquis   |
|----------------------------------------------------------------------------------------------------|----------------------------------------------------------------------------------------------------|------------------------------------------|
| dentification personne assujettie à l'impôt à la source                                                                                                    | ce                                                                                                    |                                          |
| No AVS 1                                                                                                    | Domicile Rot 2                                                                                                    | No BRIDE                                 |
| Non 2000000000000000000000000000000000000                                                                                                    |                                                                                                    |                                          |
| Prices I ASSESSMENTEREDUCTION                                                                                                    | NOA L                                                                                                    | control Subscription                     |
| ARADONFERSUAREDOARDERADO                                                                                                    |                                                                                                    | CONSIGNATION CONSIGNATION                |
| Save III KN End Chat I TRADUCTOR                                                                                                    | Contraction Stephen                                                                                                    |                                          |
|                                                                                                    |                                                                                                    | NAMES OF TAXABLE PARTY OF TAXABLE PARTY. |
|                                                                                                    | Pronom energy energy                                                                                                    | PRINTER BUTCHER BUTCHER                  |
| Provide Contants - Providentiality                                                                                                    | Annoes de naissance                                                                                                    |                                          |
| formations liées à l'activité professionnelle                                                                                                    |                                                                                                    |                                          |
|                                                                                                    | ingenerative providence and                                                                                                    |                                          |
| Catlenda anda anda anda anda anda anda anda                                                                                                    | Nom                                                                                                    | bre co jours co vaves                    |
| I lou de travelt località                                                                                                    | ESCAREDOSENICATION MA                                                                                                    | Thur I (00)                              |
| Phylode dassuidtenement                                                                                                    | 222 2010 1010 1010 1020 1020 1020 1020                                                                                                    | Bactore ancloud . SUISE                  |
|                                                                                                    | L 6159 Md                                                                                                    | Contrast ( 1983683                       |
| stanus de Paralit à la seures                                                                                                    |                                                                                                    |                                          |
| stenue de l'impot a la source                                                                                                    | 2 L L                                                                                                    |                                          |
| Prestations                                                                                                    |                                                                                                    |                                          |
| dont prestations capital versões en fin de rapports de service                                                                                                    |                                                                                                    |                                          |
| dont allocations familiales                                                                                                    |                                                                                                    | Stands March                             |
| Indemnités pour trais non incluses dans les prestations soumises                                                                                                    | a fimpôt                                                                                                    | URANA                                    |
| Impôts rotonus                                                                                                    |                                                                                                    | - Netter                                 |
| Contribution eoclésiastique                                                                                                    |                                                                                                    | E CONSTRUCTION OF                        |
| Retenue totale                                                                                                    |                                                                                                    |                                          |
| entification employeur / Débiteur de la prestation in No identification Nom ou raison sociale Rue CP No 1 No 1 No 1 No 1 No 1 No 1 No 1 No 1                                                                                                    | mposable                                                                                                    |                                          |
|                                                                                                    | CONFERENCE STREET, STREET, STR |                                          |
|                                                                                                    | 依如得400 HTML 的复数和图图                                                                                                    |                                          |
| Pays/Canton Date de l'altestation                                                                                                    |                                                                                                    |                                          |
| Pays/Canton Date de remise de l'attestation                                                                                                    |                                                                                                    | Section and the sector of the            |
| Pays/Canton Date de remise de l'attestation                                                                                                    |                                                                                                    |                                          |
| Pays/Canton Contractor Contractor |                                                                                                    |                                          |